## روش ایجاد و ساخت کانکشن vpn در گوشی های دارای سیستم عامل اندروید برای اتصال به اینترنت در دانشگاه

در ابتدا باید به WI-FI کانکنت شوید . بعد می توانید طبق مراحل زیر کانکشن VPN را برای گوشی خود ایجاد نمایید و متصل شوید.

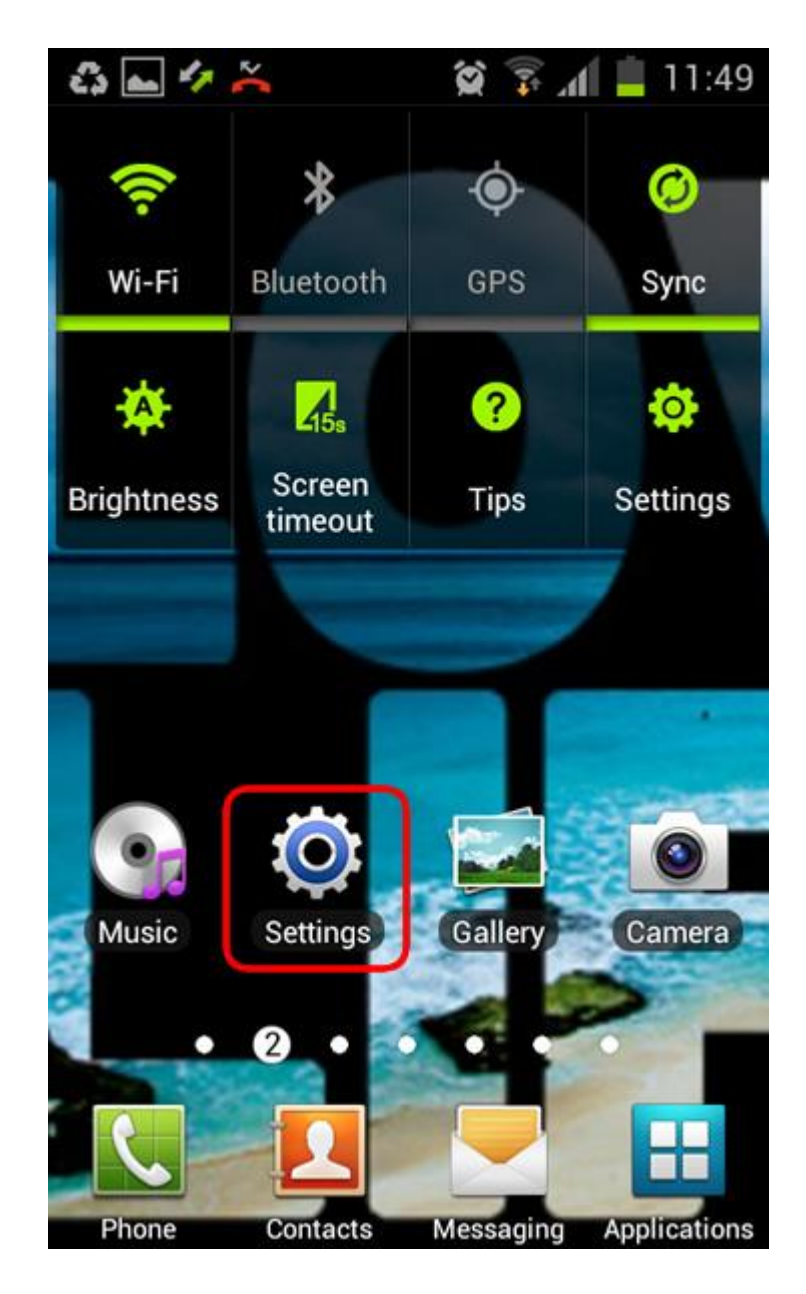

Step 1

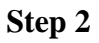

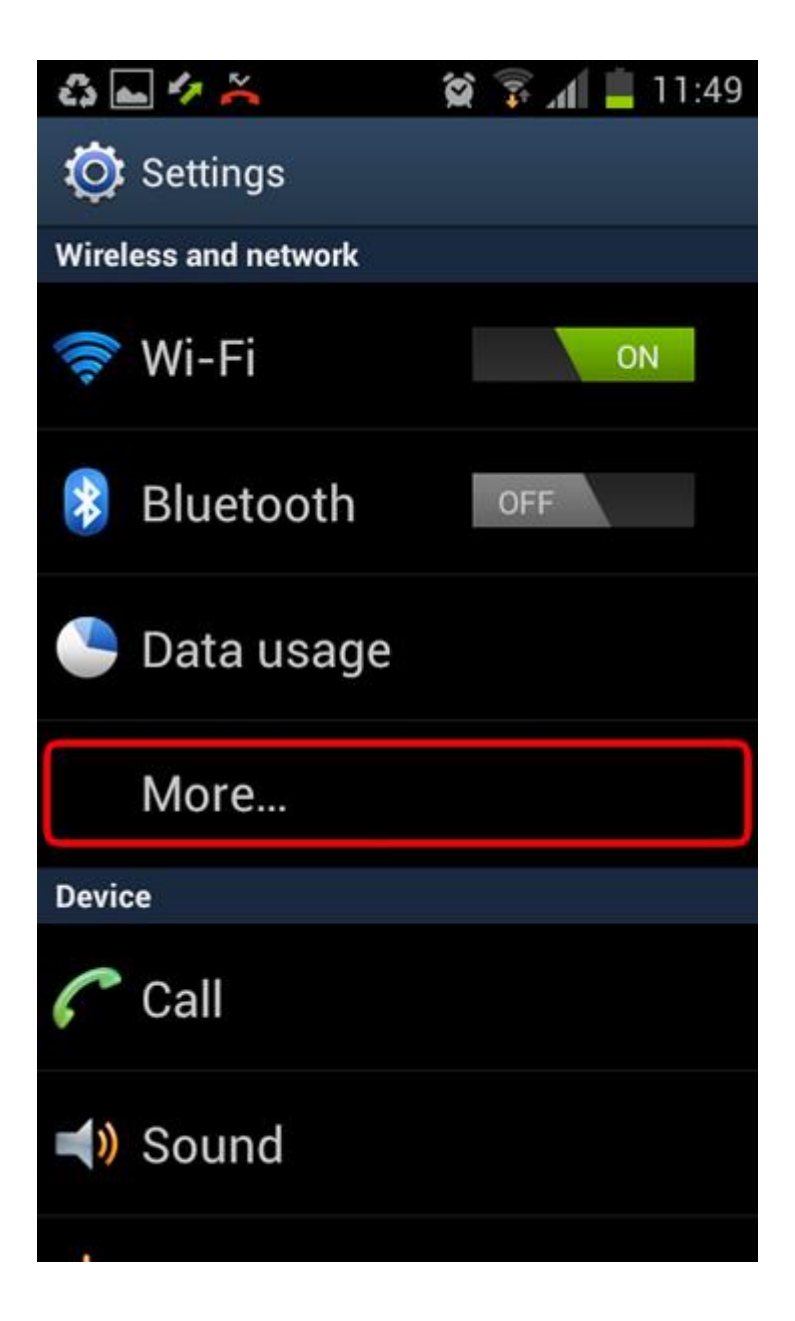

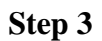

ایتم VPN را انتخاب نمایید

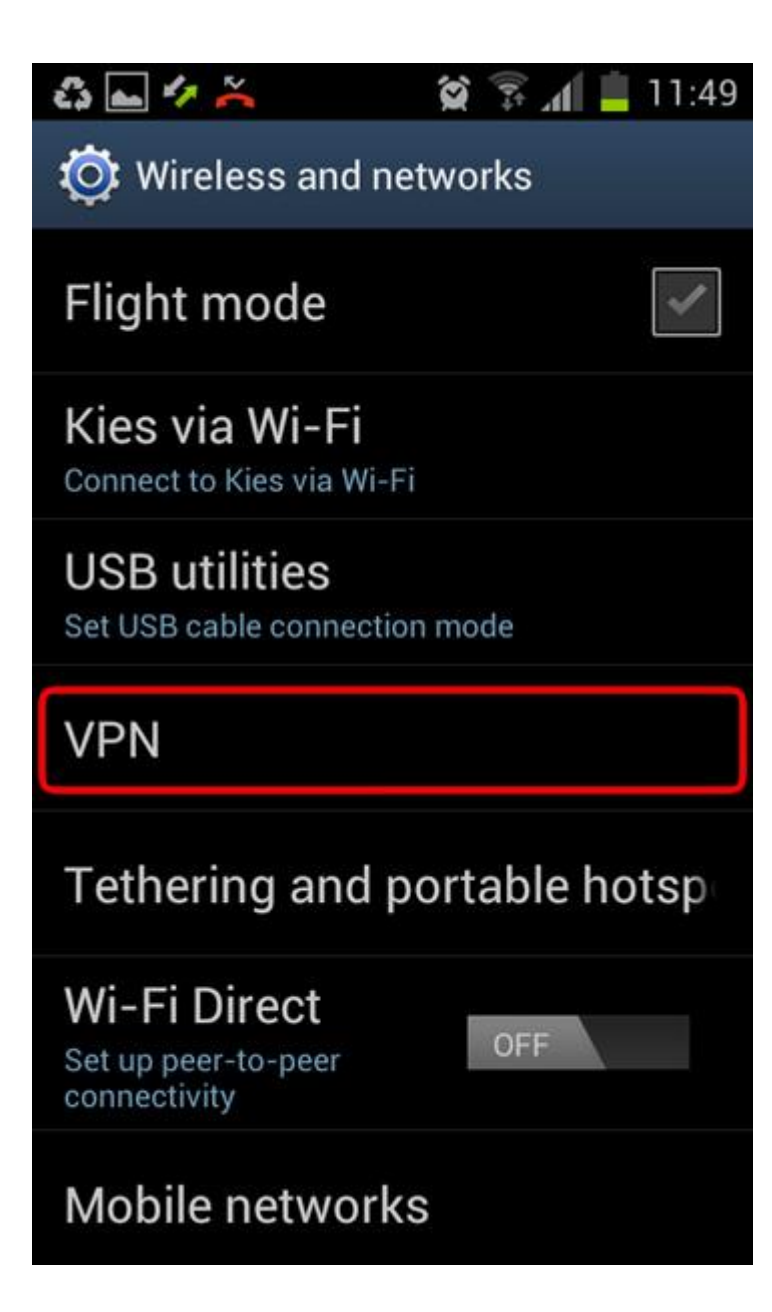

Step 4

ايتم Add VPN network را انتخاب نماييد.

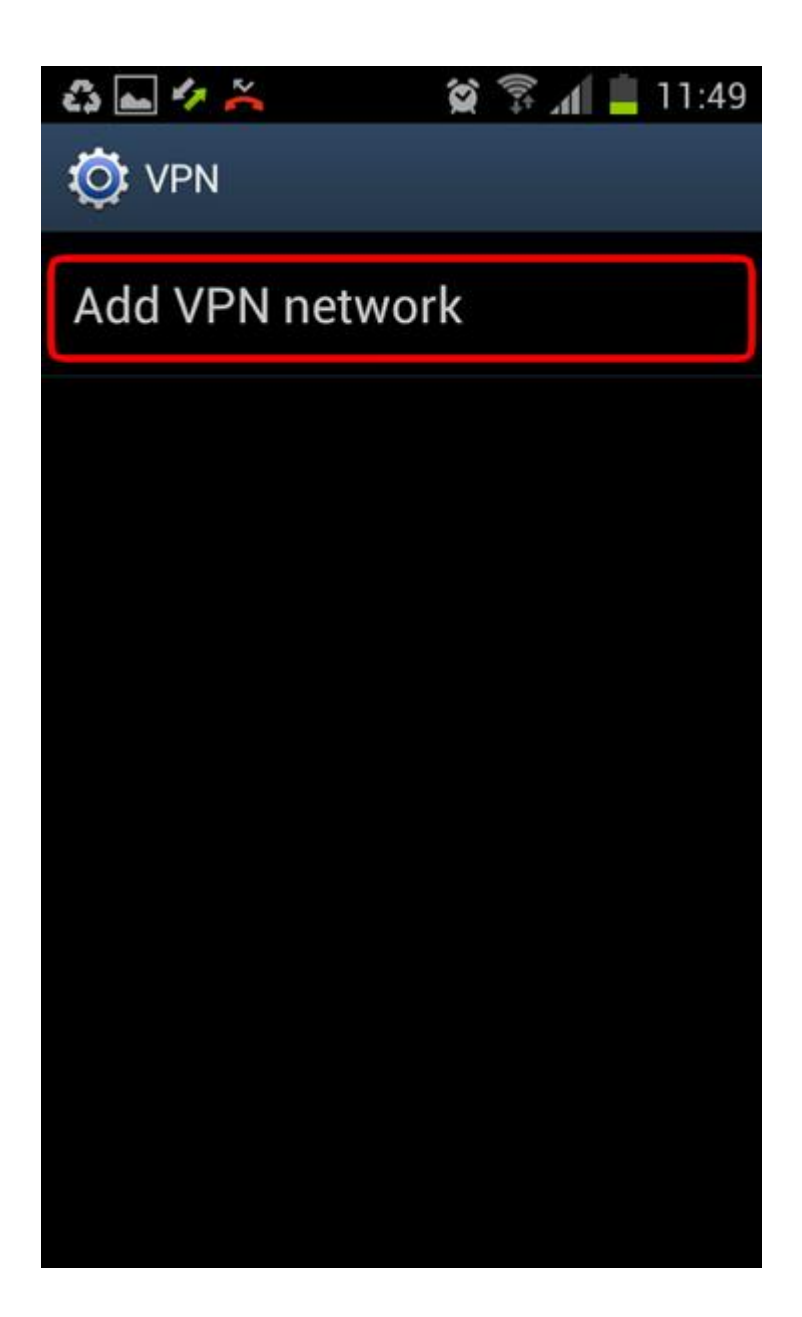

Step 5

| Edit VPN network<br>Name<br>golestan-vpn<br>Type                 |  |  |
|------------------------------------------------------------------|--|--|
| Edit VPN network          Name         golestan-vpn         Type |  |  |
| Name<br>golestan-vpn<br>Type                                     |  |  |
| Name<br>golestan-vpn<br>Type                                     |  |  |
| golestan-vpn                                                     |  |  |
| Туре                                                             |  |  |
|                                                                  |  |  |
| PPTP                                                             |  |  |
| Server address                                                   |  |  |
| 172.16.10.1                                                      |  |  |
| PPP encryption (MPPE) Show advanced options                      |  |  |
| Save Cancel                                                      |  |  |

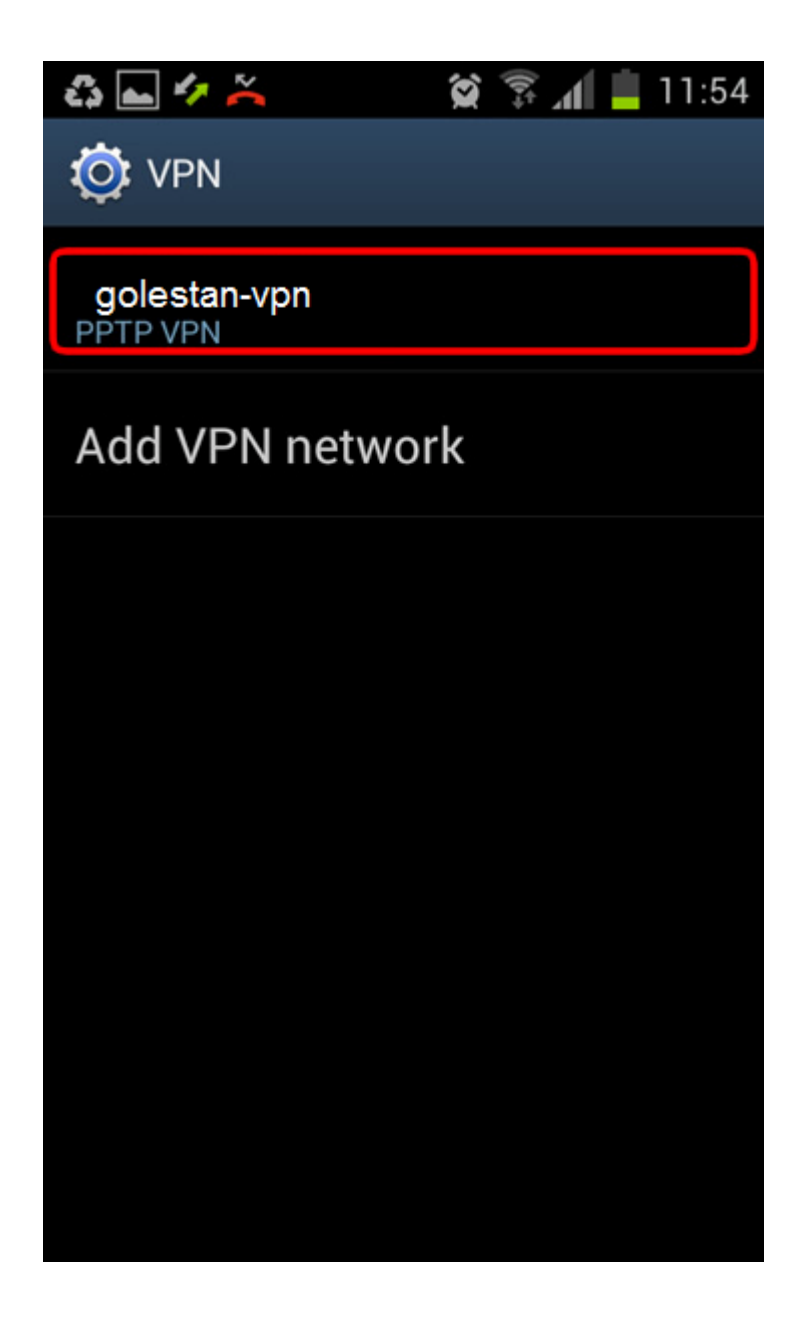

Step 7

قبل از اینکه شما کانکت کنید باکسی باز می شود که که شما باید username و password خود را وارد نمایید

| •• •• ·· ••              | 😭 🗊 📶 📕 11:54 |  |
|--------------------------|---------------|--|
| Ö VPN                    |               |  |
| Golestan-vpn             |               |  |
| Connect to semmanum pptp |               |  |
| Username                 |               |  |
| شماره دانشجویی           |               |  |
| Password                 |               |  |
| کد ملی                   |               |  |
| Save account information |               |  |
| Connect                  | Cancel        |  |

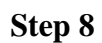

حالا کانکشن VPN شما ساخته شده است و می توانید با انتخاب آن کانکنت شوید.

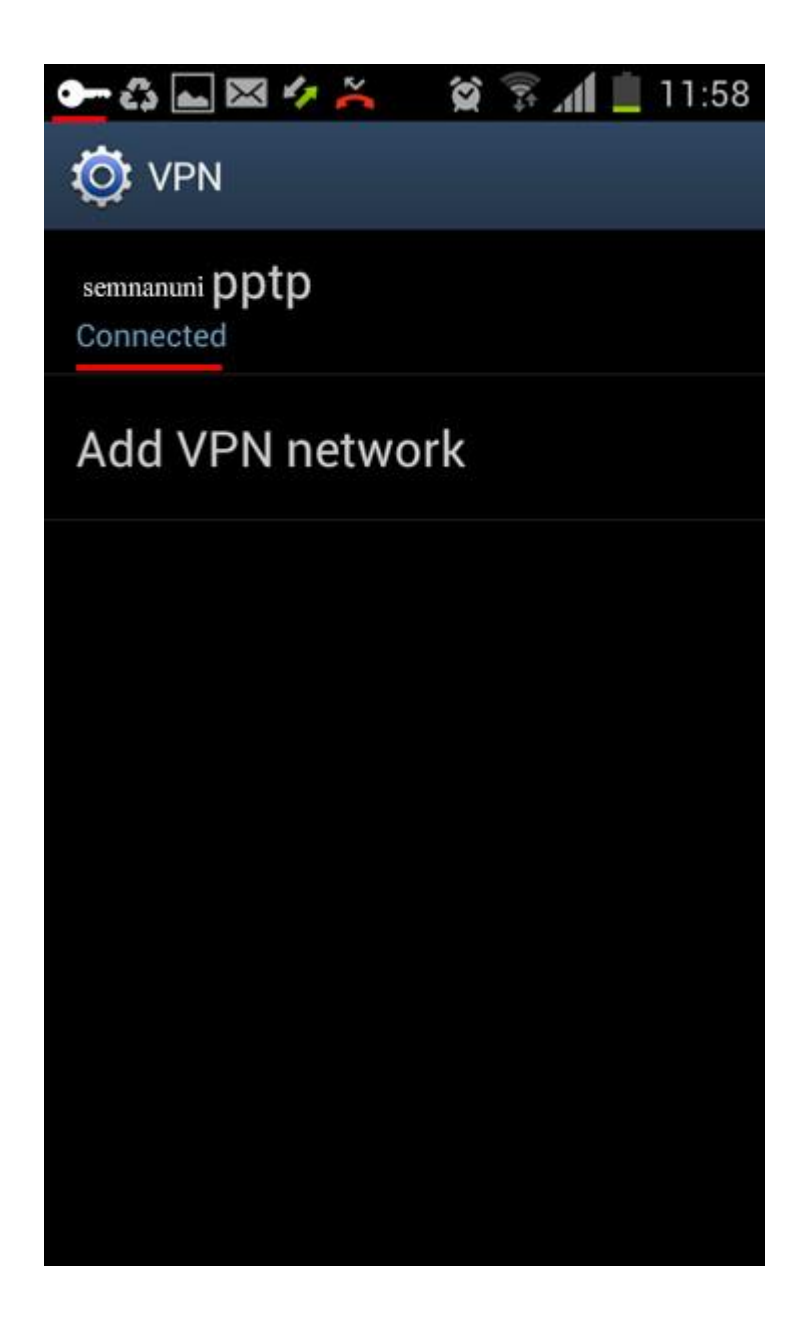

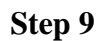

اگر بخواهید دیسکانکت کنید با کلیک برروی همان کانکشنی که ساختید می توانید آن را دیسکانکت نمایید.

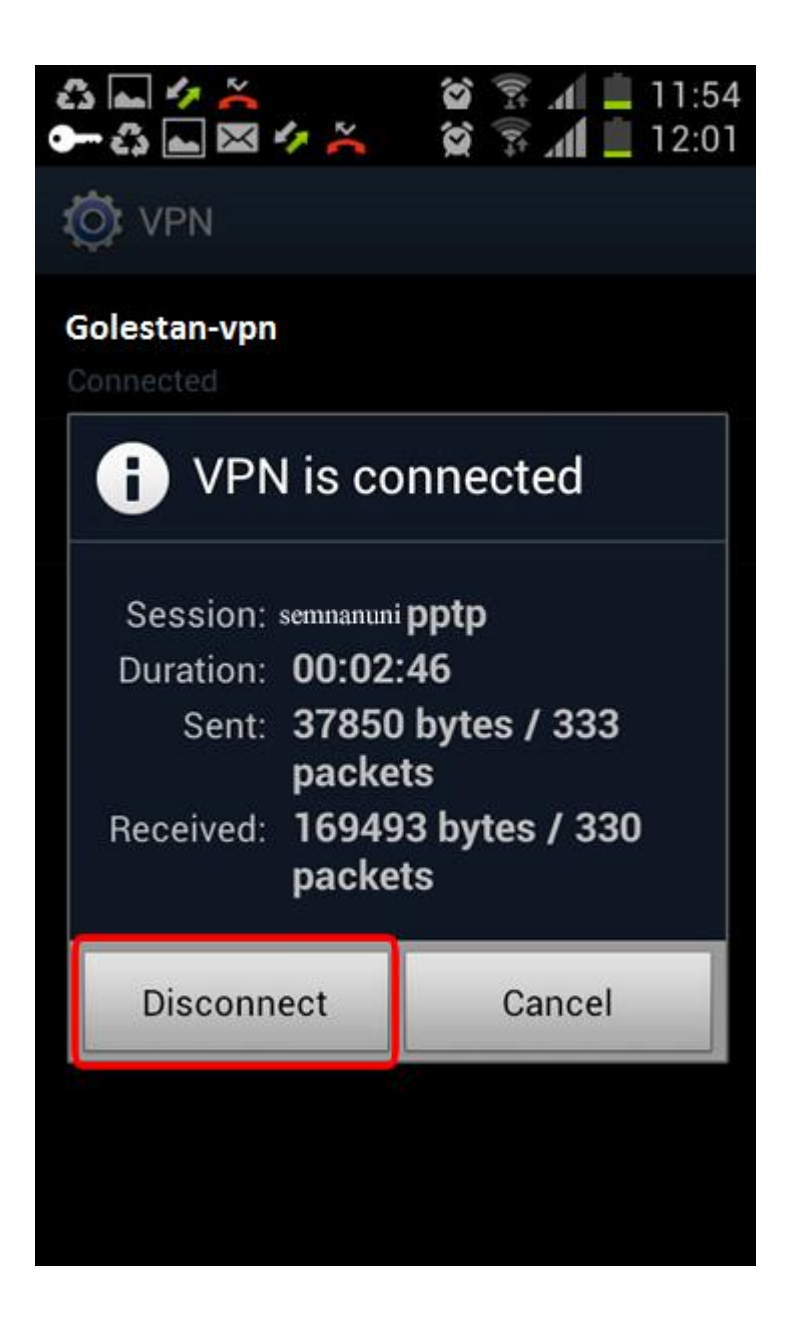